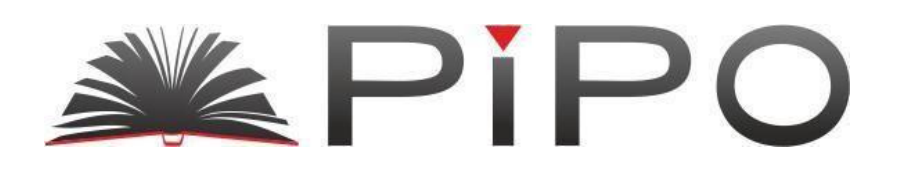

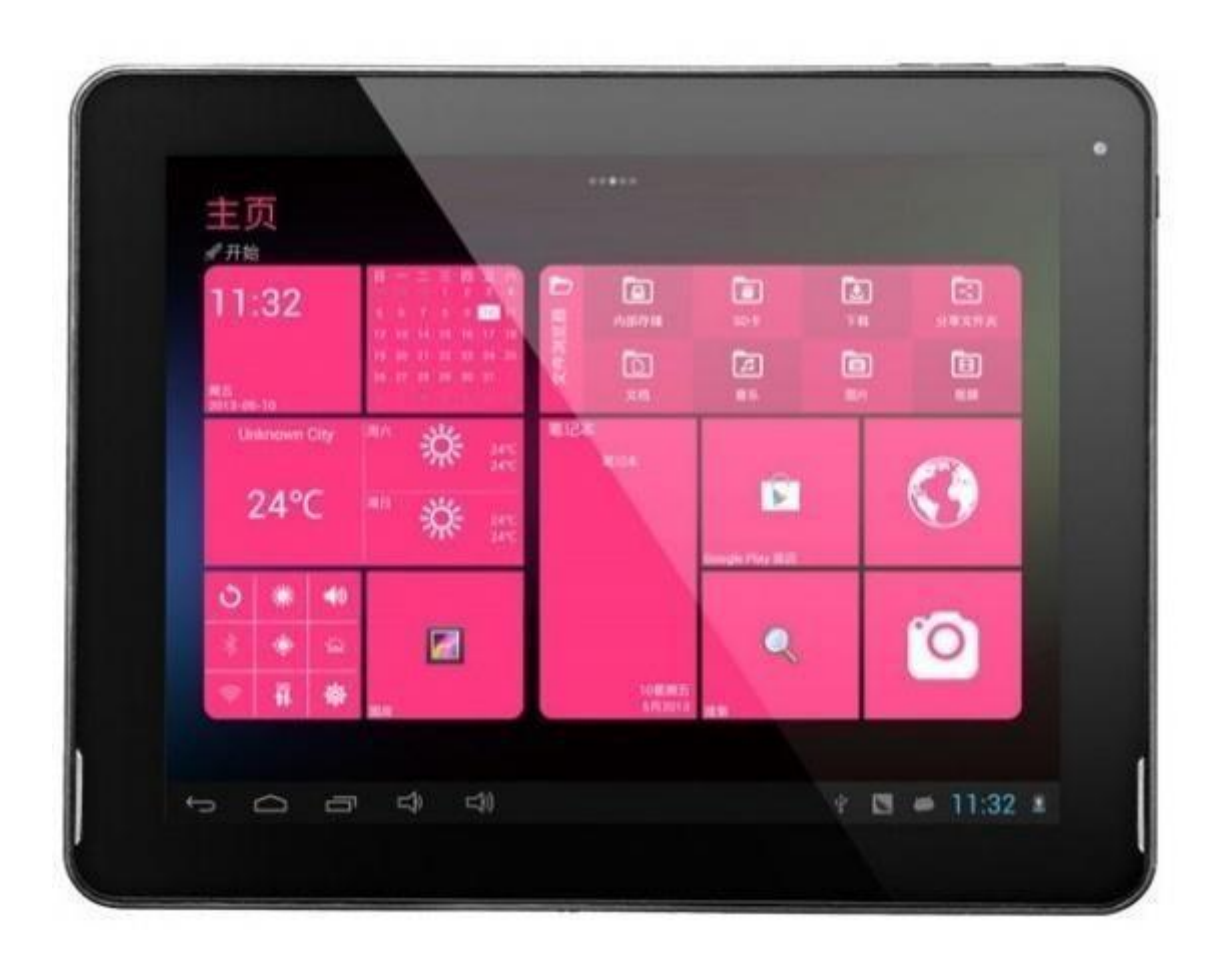

Руководство пользователя для планшета PiPO Max-M6

на Android 4.2

|       | Вступление                                              | 3   |
|-------|---------------------------------------------------------|-----|
| Вая   | кная информация                                         | 3   |
| Опис  | сание кнопок                                            | 4   |
| I. (  | Основные операции                                       | 5   |
|       | ].]. Включение/Выключение устройства                    | 5   |
|       | 1.1.1 Включение                                         | 5   |
|       | 1.1.2 Выключение                                        | e   |
|       | 1.2. Блокирование/Разблокирование экрана (спящий режим) | 6   |
|       | 1.3. Подключение к компьютеру                           | 6   |
| II.   | Настройки экрана                                        | 7   |
|       | 2.1. Смена обоев рабочего стола                         | 8   |
|       | 2.2. Добавление/удаление приложений рабочего стола      | 8   |
|       | 2.3. Добавление виджетов на рабочий стол                | 8   |
| III.  | Подключение к интернету                                 | 9   |
|       | 3.1. Беспроводная сеть Wi-Fi                            |     |
|       | 3.1.1. Включение Wi-Fi                                  |     |
|       | 3.1.2. Выключение Wi-Fi                                 | 9   |
|       | 3.1.3. Подключение к сети Wi-Fi                         | 9   |
|       | 3.2. 3G интернет                                        | 10  |
| IV.   | Просмотр веб-страниц                                    | 10  |
|       | 4.1. Просмотр веб-страниц                               | 10  |
| ∨. Ус | тановка и настройка приложений                          | 11  |
|       | 5.1. Установка приложений                               | 11  |
|       | 5.2. Настройка приложений                               | 11  |
| VI.   | Функции мультимедиа                                     | 12  |
|       | 6.1. Музыка                                             | 12  |
|       | 6.2. Видео                                              | 13  |
|       | 6.3. Галерея                                            | 14  |
|       | 6.4. Камера                                             | 15  |
|       | 6.5. Е-книги                                            | l e |
| VII.  | Системные настройки                                     | 1   |
| VIII. | Аккумулятор                                             | 19  |
| Устр  | анение неисправностей                                   | 20  |

## Вступление

Благодарим Вас за приобретение данного планшета.

Планшет поможет Вам при ведении бизнеса и станет настоящим центром развлечений (благодаря поддержке 3D-игр, чатов, возможности просмотра фильмов, чтения книг и т.д.).

Устройство работает на операционной системе **Android 4.2 OS** с четырехьядерным процессором RK3188 с тактовой частотой 1.6Ггц и емкостным сенсорным экраном, который обеспечивает удобство использования.

Это руководств пользователя содержит необходимые указания и информацию о грамотном пользовании устройством. Пожалуйста, тщательно ознакомьтесь с правилами данного руководства перед использованием.

## Важная информация

- Для обеспечения полноценного функционирования аккумулятора следует несколько раз полностью зарядить и разрядить устройство.
- Планшет не заряжается через USB шнур. Для зарядки устройства используйте AC адаптер, который прилагается в комплекте.
- Чрезмерная громкость звучания во время использования наушников может привести к ухудшению слуха. Поэтому следует слушать музыку, установив средний уровень громкости, и регулировать его во время прослушивания.
- Не отсоединяйте планшет резко во время форматирования или загрузки информации. Это может привести к возникновению системных ошибок.
- Не пытайтесь самостоятельно разобрать устройство и не используйте для очистки поверхности алкоголь, кислоты или бензин.
- Планшет не является водостойким. Избегайте попадания устройства во влажную среду.
- Избегайте падения планшета на твердые поверхности. Это может привести к повреждению экрана.
- Не пытайтесь обновлять прошивку самостоятельно. Это может навредить Вашему планшету.

## Описание кнопок

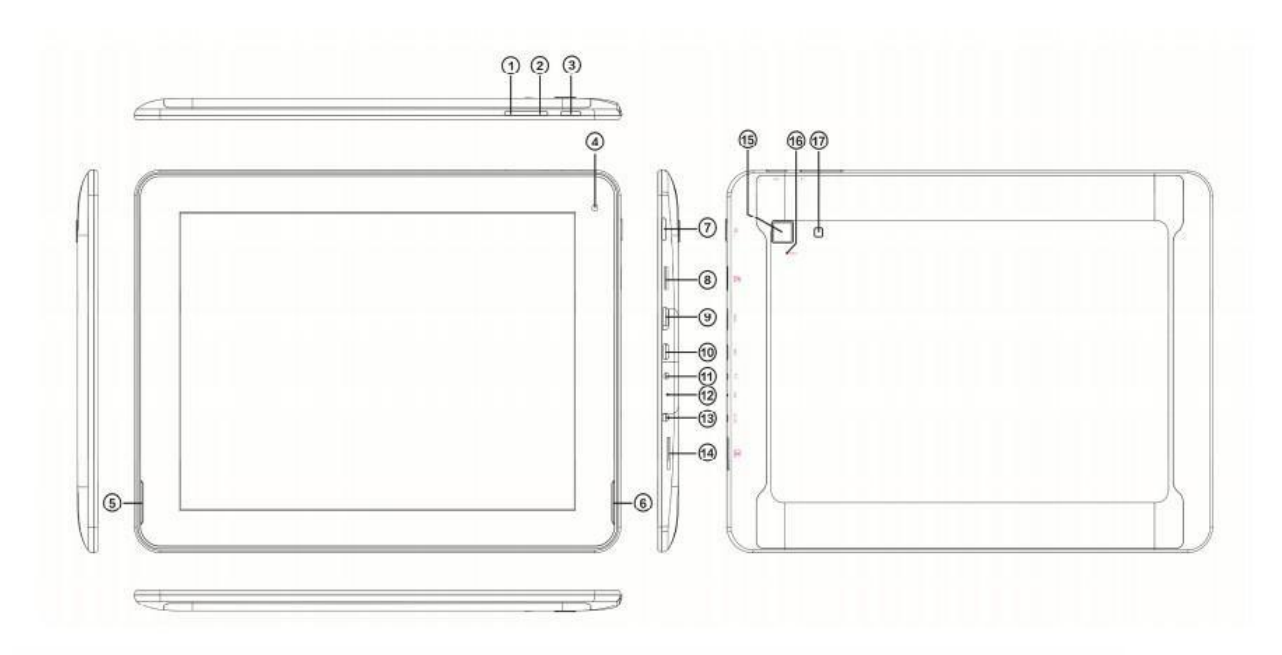

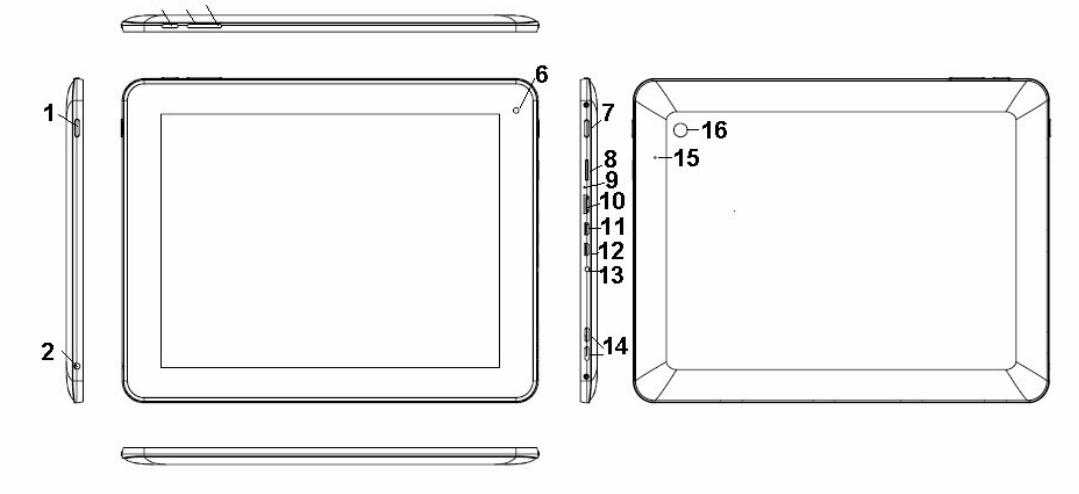

| 1. | Кнопка<br>Power/Lock    | Нажмите и удерживайте для включений и<br>выключения планшета. Короткое нажатие<br>активирует и отключает экран.                      |  |  |
|----|-------------------------|----------------------------------------------------------------------------------------------------|--|--|
| 2. | Разъем для<br>наушников | Для подключения гарнитуры                                                                                                    |  |  |
| 3. | Кнопка "Меню"           | Нажмите для перехода к основному меню.<br>При нажатии на кнопку "Меню" в режиме<br>работающего приложения отображается под-<br>меню. |  |  |

| <ol> <li>Кнопка<br/>снижения<br/>громкости</li> </ol> | Нажмите для снижения громкости   |
|-------------------------------------------------------|----------------------------------|
| 5. Кнопка<br>увеличения<br>громкости                  | Нажмите для увеличения громкости |
| 6. Фронтальная<br>камера                              | 2Мп фронтальная камера           |
| 7. Кнопка ESC                                         | Перейти на рабочий стол          |
| 8. Слот для ТF-карт                                   | Для подключения ТF-карт          |
| 9. MIC                                                | MIC                              |
| 10. HDMI порт                                         | Для подключения к телевизору     |

| 11. Слот для Mini-USB<br>карт | Подключите устройство к компьютеру по USB-<br>кабелю для передачи данных (напр. Музыки,<br>видео, фотографий и др. файов) |  |
|-------------------------------|----------------------------------------------------------------------------------------------------|--|
| 12. Порт (USB OTG)            | Порт USB OTG служит для подключения мышки,<br>клавиатуры, флеш-карт USB и т.д. с присущим<br>конвертирующим выходом 5B.   |  |
| 13. DC-вход                   | Для подключения к адаптеру, который<br>прилагается в комплекте с другими<br>аксессуарами.                                 |  |
| 14. Динамики                  | Динамики                                                                                                    |  |
| 15. Кнопка<br>Reset           | Нажмите для перезагрузки планшетного пк в<br>случае возникновения проблем в работе<br>устройства                          |  |
| 16. Ттыловая<br>камера        | 2Мп тыловая камера                                                                                                    |  |

## I. Основные операции

## 1.1 Включение/Выключение устройства

#### 1.1.1 Включение

Для включения планшета нажмите и удерживайте кнопку POWer, которая находится на правой боковой панели. Для разблокирования устройства

нажмите на замок и перетащите его из круга.

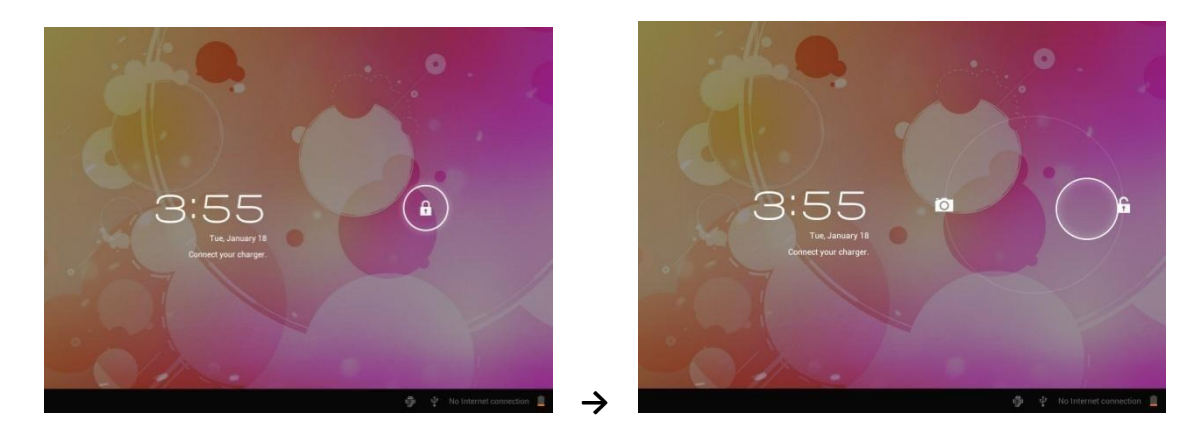

#### 1.1.2 Выключение

Для выключения планшета нажмите и удерживайте кнопку питания, пока на экране не появится диалоговое окно: «Желаете ли Вы выключить устройство?», и нажмите «ОК», чтобы выключить планшет.

#### 1.2 Блокирование/Разблокирование экрана (спящий режим)

Для экономии заряда батареи, перейдите в спящий режим путем выключения LCD-экрана. Чтобы перейти в спящий режим, коротко нажмите на кнопку питания. Для активации экрана нажмите кнопку снова.

#### 1.3 Подключение к компьютеру

Подключение планшета к компьютеру производится путем подключения USBкабеля, который прилагается в комплекте и позволяет осуществлять передачу медиафайлов.

В случае, если на Вашем компьютере стоит операционная система Windows XP, убедитесь в том, что у Вас установлен Windows Media Player 11, ибо эта программа является обязательной для передачи данных между android 4.0 и Windows XP.

6

# II. Настройки экрана

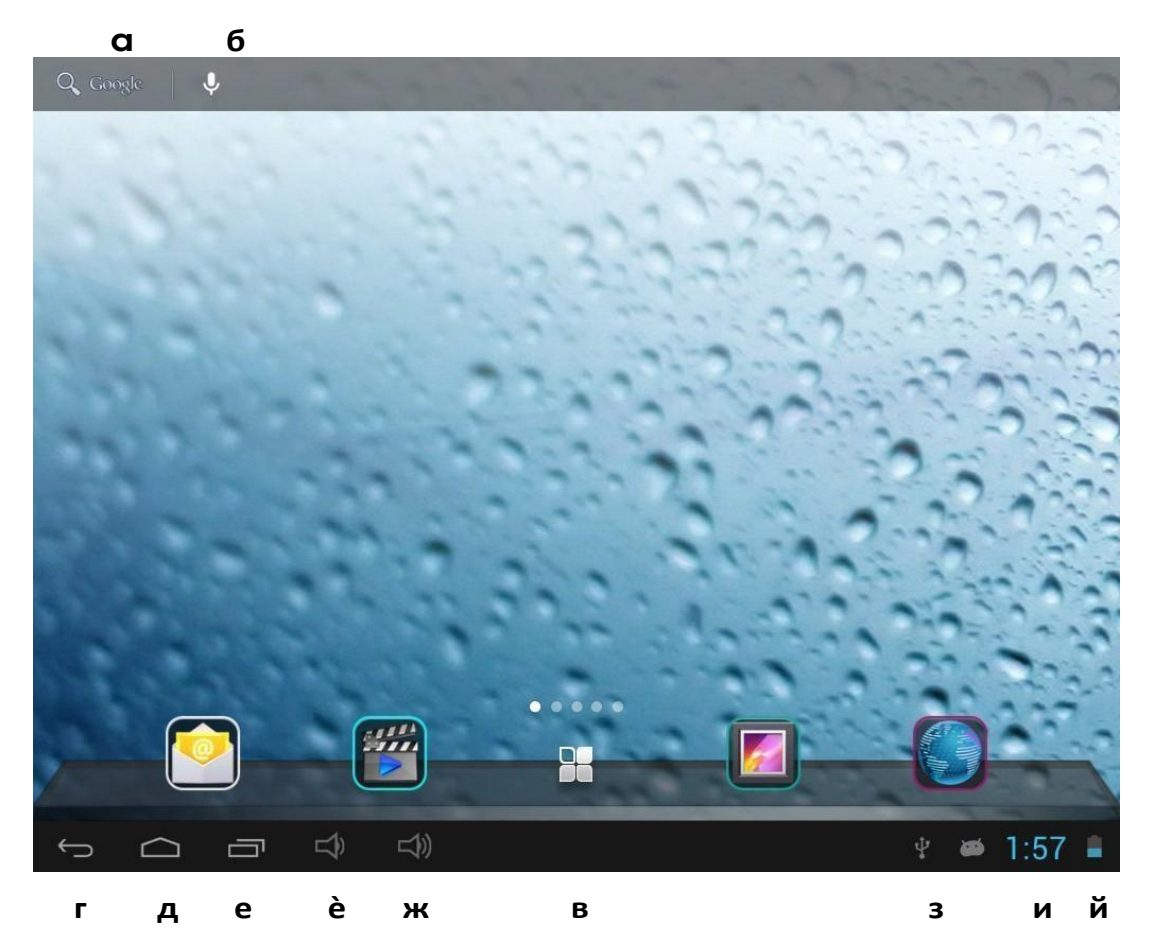

| а. Поиск<br>Google                   | Нажмите для перехода на страницу поиска<br>Google       |
|--------------------------------------|---------------------------------------------------------|
| б. Голосовой<br>писк                 | Нажмите для активации голосового поиска                 |
| в. Все<br>приложения                 | Нажмите для просмотра всех установленных<br>приложений  |
| г. Кнопка ESC                        | Нажмите для возврата на предыдущую страницу             |
| д. Кнопка<br>"Домой"                 | Нажмите для возврата на домашнюю страницу               |
| е. Последний<br>операции             | Нажмите для просмотра последних выполненных<br>операций |
| è. Кнопка<br>уменьшения<br>громкости | Нажмите для уменьшения громкости                        |
| ж. Кнопка<br>увеличения<br>громкости | Нажмите для увеличения громкости                        |

| з. Подключение          | Эта иконка отображает подключение планшета к |  |  |
|-------------------------|----------------------------------------------|--|--|
| к ПК                    | ПК. Нажмите для выбора подключения           |  |  |
|                         | медиадевайса или камеры.                     |  |  |
| и. Системное<br>время   | Отображение текущего времени системы         |  |  |
| й. Индикатор<br>батареи | Отображение уровня заряда батареи            |  |  |

#### 2.1 Смена обоев рабочего стола:

Для отображения дополнительных настроек нажмите на свободном месте рабочего стола и удерживайте; выберите изображение рабочего стола с Галереи, Фотоленты или Изображений.

#### 2.2 Добавление/удаление приложений рабочего стола

Добавляйте и удаляйте приложения рабочего стола в зависимости от частоты их использования.

Нажмите на «Все приложения» в правом верхнем углу экрана для просмотра всех установленных приложений. Выберите нужное приложение и перетащите его на рабочий стол (для дальнейшего быстрого доступа). Для удаления приложения с рабочего стола нажмите на него и удерживайте, а затем перетащите к пункту «Удалить» **К**еточе.

### 2.3 Добавление виджетов на рабочий стол

Нажмите на «Все приложения» → выберите Виджеты. Среди них Вы найдете аналоговые часы, закладки, календарь, электронную почту и много других виджетов. Перетащите нужный виджет на рабочий стол.

Обратите внимание: Помимо домашней страницы существует еще четыре панели. Для переключения между ними проводите влево-вправо по домашней странице. У Вас есть возможность настроить эти панели на Ваш вкус.

## III. Подключение к интернету

#### 3.1 Беспроводная сеть Wi-Fi

Подключение по беспроводной сети Wi-Fi осуществляется при условии наличия домашней точки доступа или свободной общественной сети. Чтобы подключиться к сети Wi-Fi, под пунктом "Wireless & networks", выберите пункт "Wi-Fi". За мгновение отобразится список всех доступных подключений. В случае необходимости обновить список, нажмите «Обновить».

### 3.1.1 Включение Wi-Fi

Для включения Wi-Fi перейдите к пункту «Все приложения», нажмите «Настройки» → далее «Беспроводные сети» → "Wi-Fi".

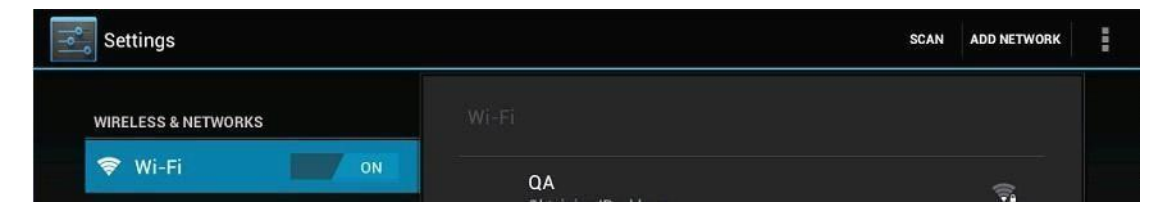

Планшет отображает все доступные подключения. Для подключения нажмите на выбранную точку доступа. При необходимости введите защитный пароль і нажмите «Подключиться». Подключение устройства к сети указывает индикатор 🔄 на экране. Волны характеризуют уровень сигнала.

#### 3.1.2 Выключение Wi-Fi

Выключайте Wi-Fi соединение, когда потребности в пользовании інтернета не возникает. Это поможет сохранить заряд. Для выключения Wi-Fi нажмите

на его иконку снова.

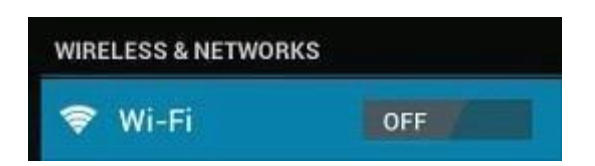

### 3.1.3 Подключение к сети Wi-Fi

Добавить новое подключение Wi-Fi можно в разделе «Настройки сети Wi-Fi'». В данном разделе выберите «Новое подключение». Введите название сети. При необходимости введите защитный пароль или другие настройки и нажмите «Сохранить».

Обратите внимание: При синхронизации планшета с Вашим Google аккаунтом иконка индикатора подключения загорается зеленым . Таким образом, Вы имеете доступ к Вашей электронной почте, событиям календаря, контактам.

### 3.2. 3G интернет

3G интернет - это мобильное подключение к сети интернет, которое обеспечивает быстрый доступ к передаче данных и скоростное подключение к сети. 3G интернет характеризуется широким спектром возможностей и значительно более мощным подключением, чем в прошлой версии 2G. Планшет оснащен внешний 3G подключением через 3G модем. 3G модем подключается по скоросному USB порту.

**Внимание:** Этот планшет поддерживает лишь некоторые модемы, но не все.

## IV. Просмотр веб-страниц

### 4.1. Просмотр веб-траниц

Перед тем, как начать пользоваться браузером, убедитесь в наличии интернет- или Wi-Fi-подключения. Чтоб открыть браузер, нажмите на его

иконку на панели пользователя. Нажмите на адресную строку, и на экране появится клавиатура, с помощью которой Вы можете ввести нужный URL.

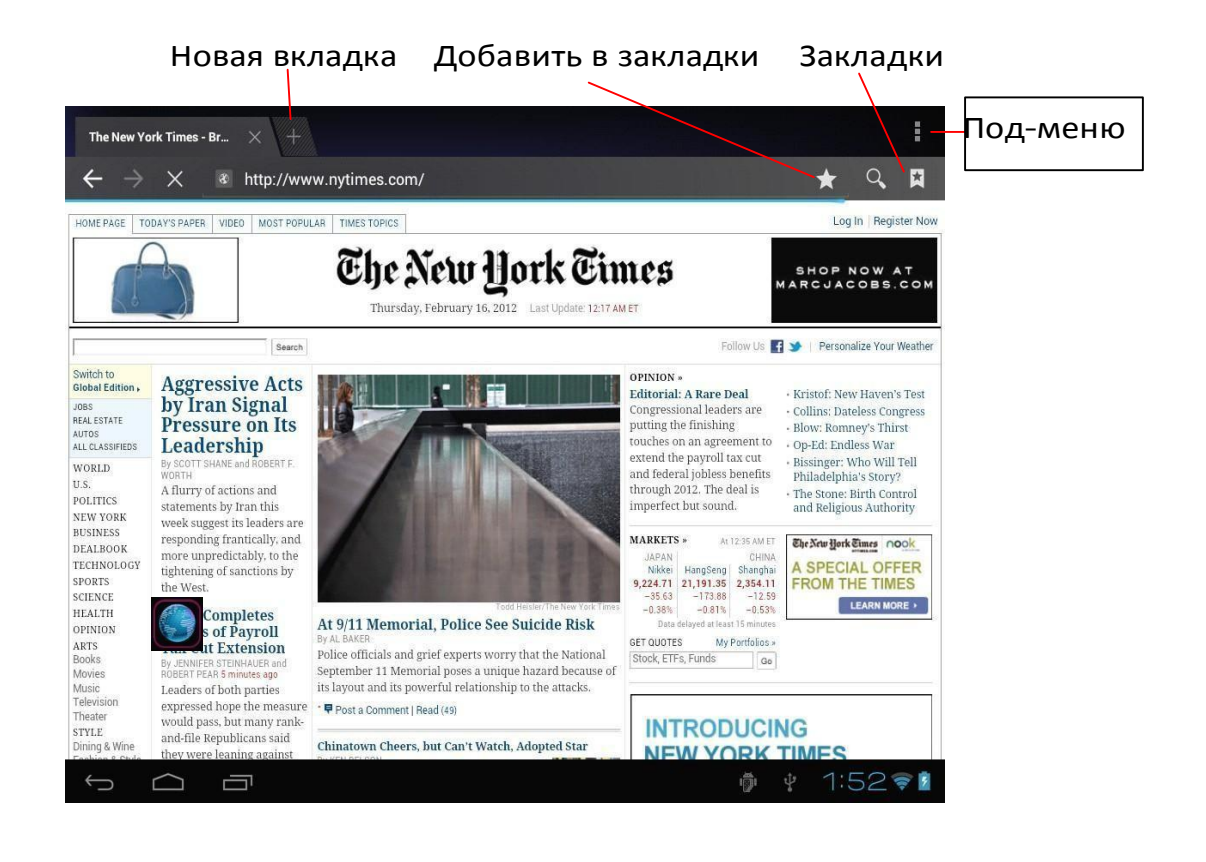

Нажмите на иконку

в верхнем углу браузера, чтоб открыть под-меню.

## V. Установка и настройка приложений

#### 5.1 Установка приложений

Откройте APKInstaller чтоб устанавливать и настраивать приложения. Чтобы установить приложение, следуйте приведенным ниже инструкциям:

 Откройте «APKInstaller» → «Установить» → далее выберите «Внутренняя память» или «TF-карта». Все доступные файлы формата .apk отобразятся на правой части экрана. Выберите файл и нажмите на него для загрузки.

Внимание: Убедитесь, что выбранный .apk файл поддерживает версию прошивки android 4.0, и что файл имеет расширение .apk, например "angrybirds.apk".

В некоторых случаях посля установки .apk файла его иконка не отображается на панели пользователя. Вероятно, причиной тому служит несовместимость приложения с версией прошивки или повреждение файла из-за нелицензионность, и Вам придется загрузить полную версию приложения.

#### 5.2 Настройка приложений

Откройте «APKInstaller» → «Настройки приложений». Нажмите на приложение, чтоб открыть его, переместить или удалить.

| Manage   |                       |           |                           |
|----------|-----------------------|-----------|---------------------------|
|          |                       |           |                           |
| 101      | Camera                |           |                           |
|          | Clock                 |           | 2.0.3                     |
| ٢        | Downloads             | Action    | 3-eng.yyz.20120207.103942 |
|          | E-Book                | Launch    | 4.2.9                     |
| Ò        | Email                 | Export    | 4.1                       |
| Ø        | ES Task Manager       | Uninstall | 1.1.5                     |
| ۲        | Explorer              | Cancel    | 4.04                      |
| <u>۶</u> | Flash Player Settings |           | 11.1.112.60               |
|          | Gallery               |           | 1.1.30682-20111212        |
|          | Gmail                 |           | 4.0.1-223304              |
| ţ        |                       | :         | ∲ v 1:54 <b>†</b>         |

Также Вы можете управлять приложениями через "AppS", где выбираете «Настройки».

## VI. Функции мультимедиа

## 6.1 Музыка

Загрузив музыку на планшет, откройте медиаплеер, нажав его иконку . Осуществляйте поиск композиций по Исполнителю, Альбомам, песням или Плейлистам. Выбрав песню, нажмите на нее. Медиаплеєр позволяет проигрывать композиции в смешанном порядке, пропускать или приостанавливать композицию, которая проигрывается и даже отображает все доступные обложки альбомов.

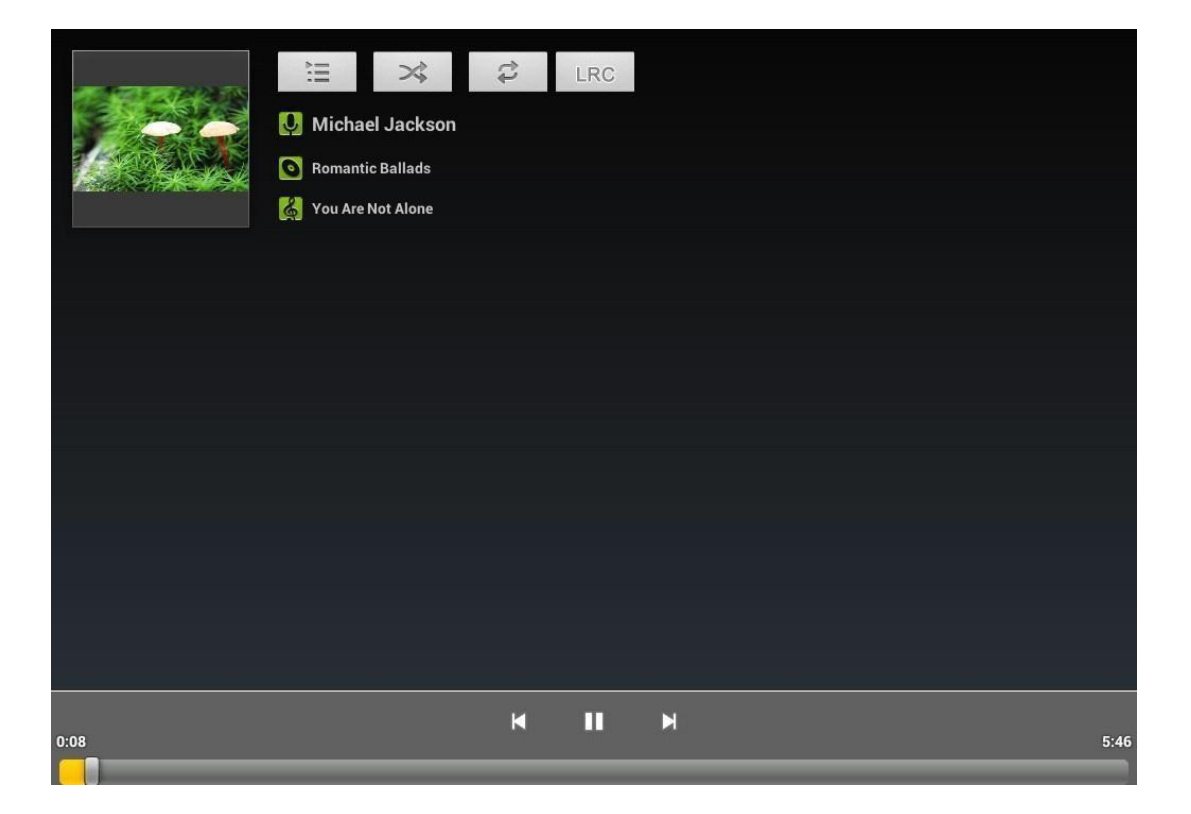

Нажмите на иконку на нижней панели для перехода к под-меню со страницы медиаплеєра.

### 6.2 Видео

Проигрывайте скачанные на планшет или ТГ-карту видео. Чтоб открыть видеоплеер и просмотреть видео, нажмите на иконку Видео

| Video |             |            |      |                               |
|-------|-------------|------------|------|-------------------------------|
| (AR)  | 1.rmvb      |            |      |                               |
|       | 00:00/01:05 | video/rmvb | 16 M | /mnt/sdcard/Movies/test2.rmvb |
| -     | test1.avi   |            |      |                               |
|       | 00:04/00:52 | video/avi  | 15 M | /mnt/sdcard/Movies/test1.avi  |
|       |             |            |      |                               |
|       |             |            |      |                               |
|       |             |            |      |                               |
|       |             |            |      |                               |
|       |             |            |      |                               |
|       |             |            |      |                               |
|       |             |            |      |                               |
|       |             |            |      |                               |
|       |             |            |      |                               |
| ~ ~   |             |            |      | 1 2:24                        |

Нажмите на видео, которое хотите просмотреть. Нажмите на любом месте экрана, чтоб активировать панель инструментов, которая позволяет проматывать видео назад и вперед или приостанавливать его. Вы также можете запомнить видео с момента паузы, настраивать яркость экрана или выбирать ориентацию экрана. Панель инструментов выглядит так:

| <b>4</b> )- | 00:00:05 |     |   |     |     | 00:00:52 | <b>*</b> ()+ |
|-------------|----------|-----|---|-----|-----|----------|--------------|
| 111         | ۲        | 144 | • | ►►I | 4:3 | ڻ        |              |

Вы также можете просматривать онлайн видео при условии подключения к интернету.

## 6.3 Галерея

Просматривайте, показывайте другим и редактируйте цветные цифровые изображения на ярком экране с высоким расширением. Скачав

медиафайлы, перейдите в Галерею

для просмотра изображений.

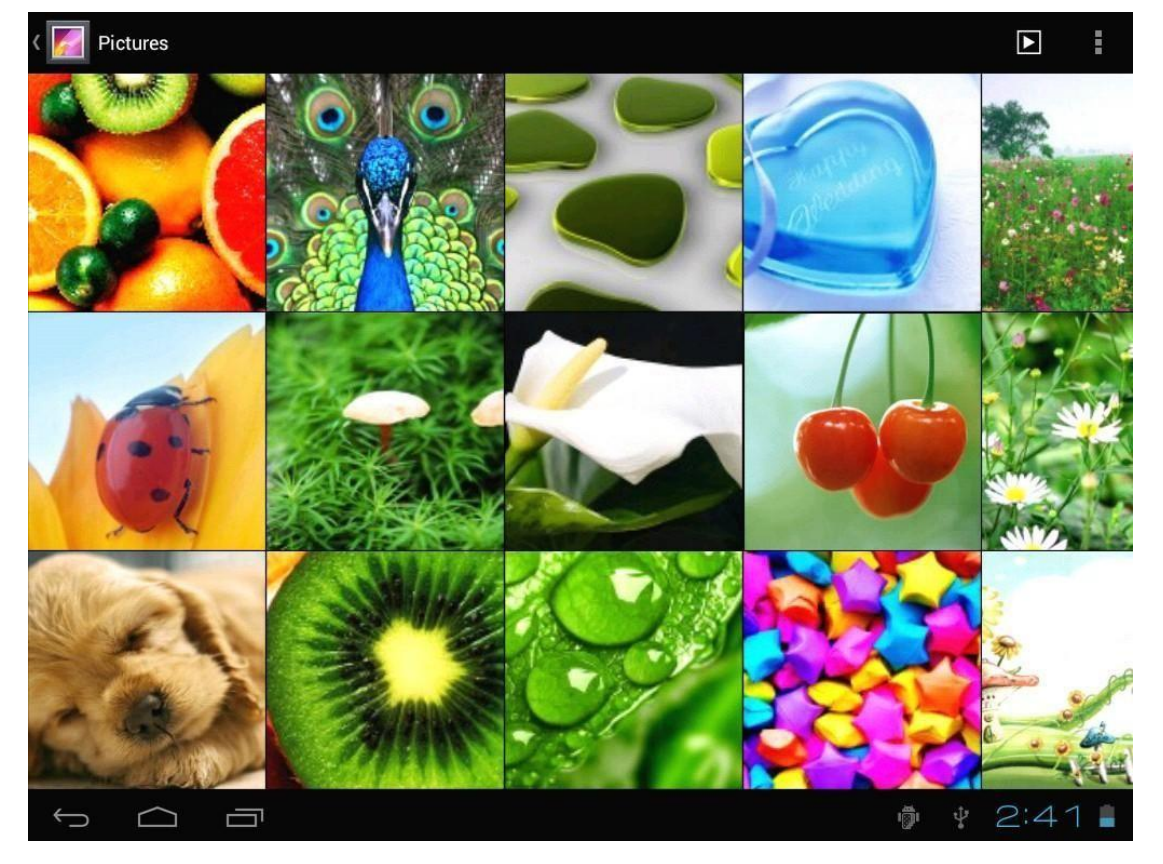

Для просмотра изображения нажмите на нем и проведите вправо/влево, чтоб просмотреть остальные изображения. Пункт Меню позволяет редактировать, поворачивать, кадрировать и устанавливать изображение в качестве обоев рабочего стола.

#### 6.4 Камера

Чтобы включить камеру, нажмите на иконку 2Мп фронтальной камерой и2Мп тыловой.

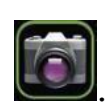

Ваш планшет оснащен

Примечание: Активируйте камеру непосредственно перетащив блок влево при разблокировании.

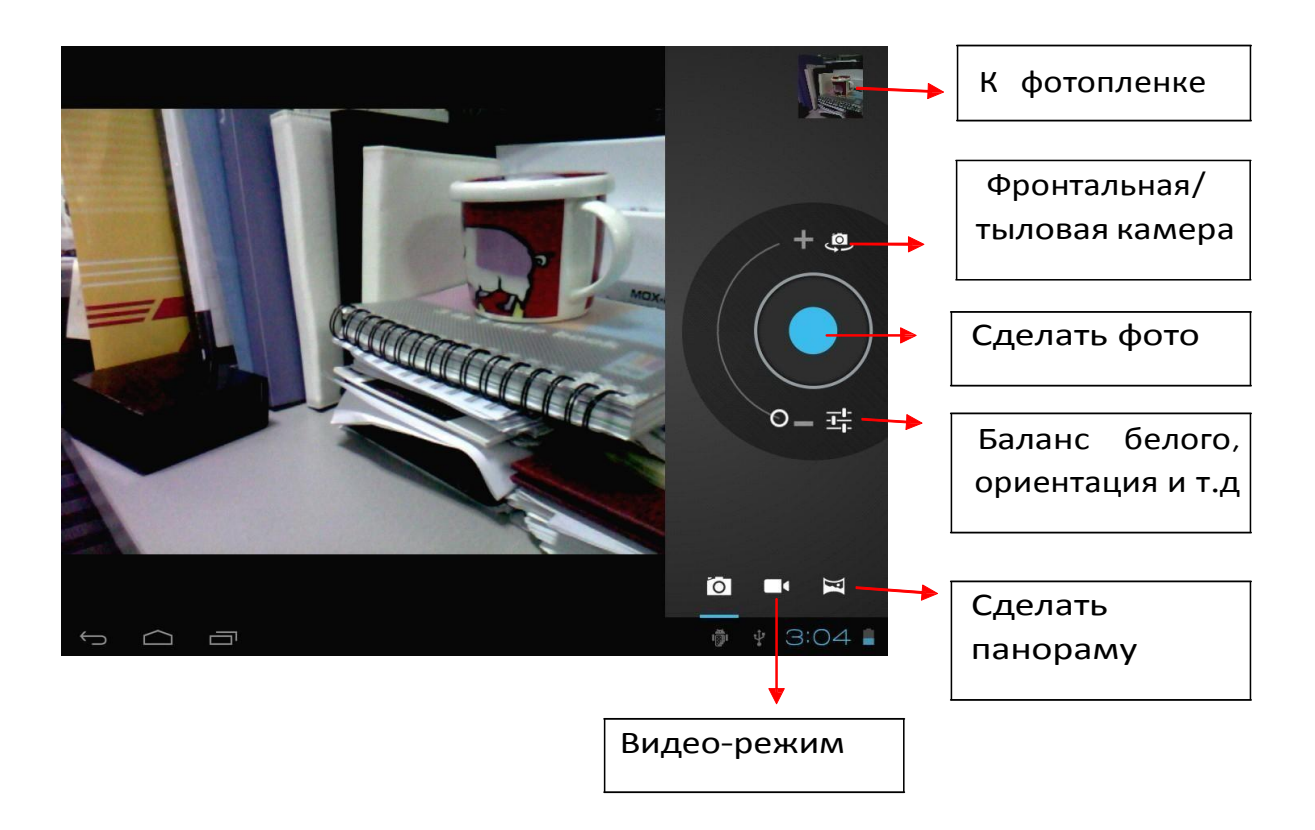

#### 6.Е-книги

Планшет поддерживает разнообразные eBook форматы, как напр. PDF, Text, E-Pub, FB2....

Чтобы просмотреть полочки с книгами, нажмите на иконку «Е-книги» Для того, чтоб начать чтение, нажмите на выбранной книжке.

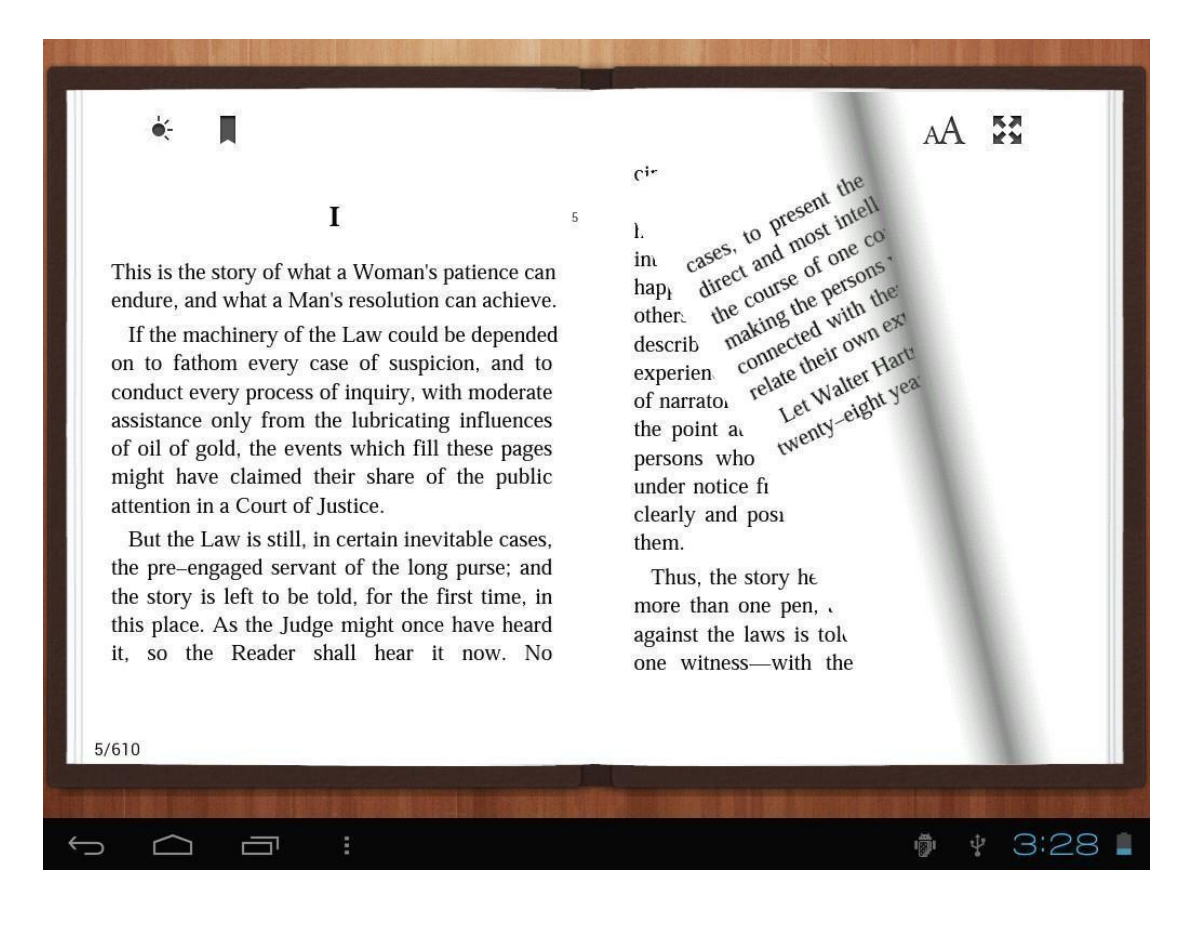

Переворачивайте страницы, проводя пальцем по экрану вправовлево.

Нажмите на иконку или на иконку Меню, чтоб просмотреть под-меню. Вы можете выбрать размер шрифта, перейти к Page jump, просматривать Ваши закладки, задавать периодику автоматического переворачивания страниц і многое другое.

## VII. Системные настройки

Нажмите на иконку «Настройки»

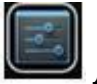

для перехода в меню настроек,

которое позволяет подключаться к сети, содержит настройку звука, экрана, памяти, батареи, синхронизацию аккаунтов, безопасность, языковые

настройки, настройку даты и времени, інформацию о планшете и т.п.

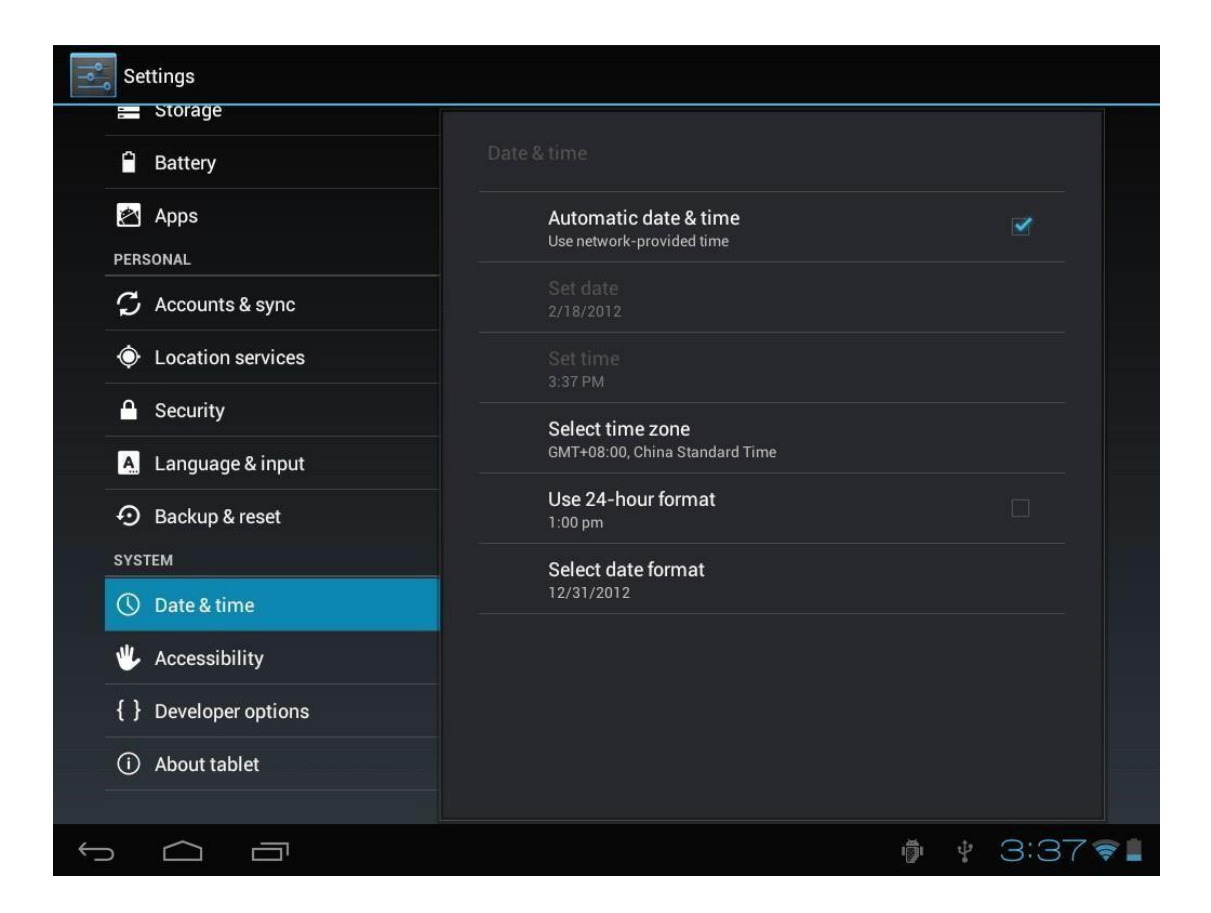

Wi-Fi: Нажмите на «Настройки» → «Беспроводные сети» для поиска доступных подключений. На экране высветится список активных точек доступа. Выберите одну с них с лучшим сигналом и подключитесь. (Некоторые подключения требуют введения пароля).

Экран: Нажмите для настройки Яркости, Цветов, Режима ожидания, Разміре шрифта.

Память: Нажмите для проверки емкости встроенной памяти. При подключении Micro SD-карточки или USB-накопителя Вы можете проверить общий и доступный объем памяти. Пожалуйста, осуществите безопасное отсоединение накопителя перед изъятием.

Батарея: Нажмите для контроля состояния батареи.

**Экран:** Нажмите на «Настройки» → "Экран" для того, чтоб настроить яркость, режим ожидания экрана и т.п.

**Язык и введение текста**: Нажмите для выбора языка и настройки клавиатуры.

Резервное копирование и восстановление: Нажмите для перехода к под- меню «Резервная копия моих данных» и «Восстановления СТД настроек». При восстановлении стандартных настроек все данные с внутренней памяти планшета будут удалены. Будьте внимательны при выборе данной операции.

**О планшете:** Нажмите для получения такой информации о Вашем планшете, как номер модели, версия прошивки и пр.

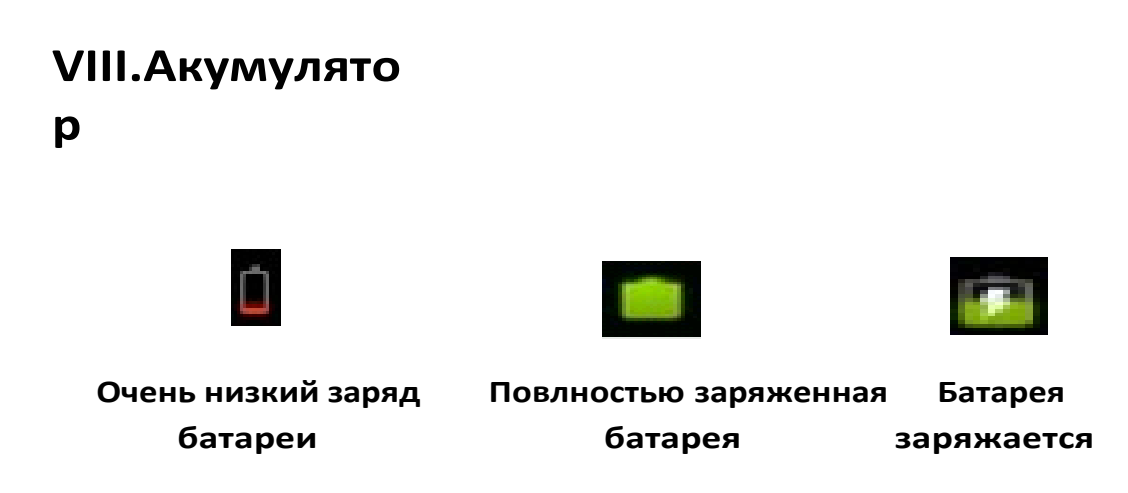

Иконка " Ш показывает, что батарея заряжена полностью. Когда уровень заряженности слишком низкий, на экране появляется сообщение, что следует немедленно зарядить устройство.

Вы можете контролировать уровень заряженности устройства на экране блокирования:

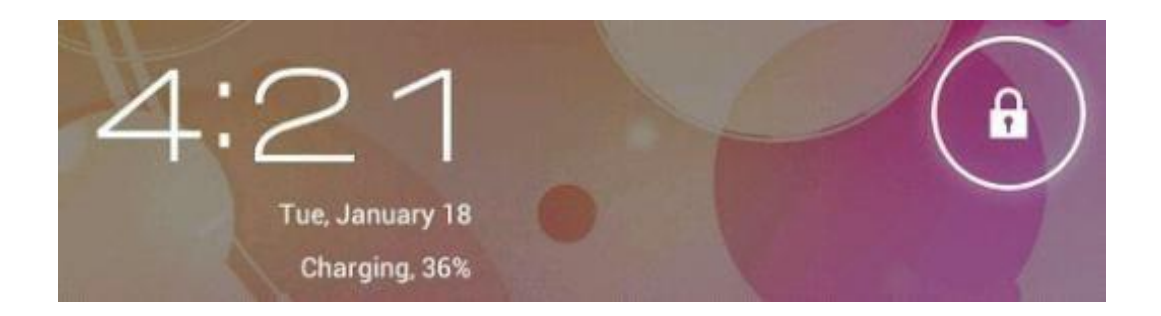

Полная зарядка планшета длится около 5 часов. Пожалуйста, для зарядки планшета используйте исключительно адаптер в 5B/2.5A, который прилагается в комплекте.

### Устранение неисправностей

1. Планшет не включается

Проверьте уровень заряженности устройства, зарядите его перед использованием. В случае, если после зарядки планшет все равно не включается, попробуйте перезагрузить его.

2. В наушниках не слышно звука

Проверьте, не выключена ли громкость. В противном случае наушники могут быть неисправными. Замените из на другие.

3. Шумное звучание

Проверьте, нет ли пыли в наушниках или динамике. Или не поврежден ли музыкальный файл.

4. Экран не отвечает

Нажмите на клавишу "Reset", чтоб перезагрузить планшет.

6. Приложение не работает

Вероятно, проблема обстоит в том, что приложение является несовместимым с версией прошивки или скачанный .apk файл поврежден, и Вам придется скачать полную версию.

7. Как удалить аккаунт Google?

Действующий аккаунт отображается в разделе «Синхронизация аккаунтов» или «Настройки», где Вы имеете возможность добавить новую учетную запись. Чтоб удалить недействующий аккаунт, перейдите в «Настройки» → «Личные настройки» → «Восстановления стандартных настроек». При этом будут удалены все данные внутренней памяти Вашего планшета, скачанные приложения и пр., за исключением информации, которая содержится на флеш-памяти. Будьте внимательны, совершая данную операцию.